# VIP Access トークンのリセット方法

## 1. 下記 URL より、シマンテックのホームページにアクセスしてください

https://idprotect-jp.vip.symantec.com/index.html

# 2. ホームページ右下の「トークンのリセット」をクリックしてください

\_

| ホーム                        | Mobile                     | Desktop                    | 詳細                                | よくあるご質問                          | ご利用可能サイト                                                                                                    |  |  |  |
|----------------------------|----------------------------|----------------------------|-----------------------------------|----------------------------------|----------------------------------------------------------------------------------------------------|--|--|--|
| TP Access                  |                            |                            |                                   |                                  | Symantec.                                                                                                    |  |  |  |
| IP Accessは、セキ<br>サンやブラウザ ト | ュリティコード(ワンタ<br>で簡単): 利用できま | イムパスワード)の生/<br>す. 身近になったセキ | 成アプリケーション<br><sub>コ</sub> リティコードで | /です。これまでのⅢ/パスワ<br>安全・安心なインターネットサ | ワードに加えて、第二要素のセキュリティコードをお手持ちのスマート<br>ービッタ宝明してください。                                                                                                    |  |  |  |
| IP Accessのサポー              | ートブラットフォームは                | <u>こちら</u> をご覧ください         |                                   |                                  |                                                                                                    |  |  |  |
| VIP Access for N           | Iobile 無料                  |                            |                                   | VIP Access De                    | esktop 🗮                                                                                                    |  |  |  |
| バイル機器対応の                   | Dアプリ型トークン                  |                            |                                   | PC一体型トークン                        | PC一体型トークン                                                                                                    |  |  |  |
| 6                          | 427<br>279513              |                            | 37654<br>37654                    |                                  | VPAccess     Vertextial to     Hda     VST00001234     VST00001234     VST000001234     VST000001234     VST000001234     VST000001234     VST000001234     VST000001234     VST000001234     VST000001234     VST000001234     VST000001234     VST000001234     VST000001234     VST000001234     VST0000001234     VST0000001234     VST0000001234     VST0000001234     VST0000000     VST000000     VST000000000     VST0000000     VST0000000     VST0000000     VST0000000000000000     VST000000000000000000000000000000000 |  |  |  |
| ハードウェアトー                   | ーケン                        |                            | VIPメンバー企                          | 業ウェブサイト >>                       | VIP Accessトークンのテスト & リセット                                                                                                    |  |  |  |
|                            | ()                         |                            |                                   | NEXON                            | <ul> <li>トーケンの動作テスト</li> <li>トーケンのリセット</li> </ul>                                                                                                    |  |  |  |
|                            |                            |                            |                                   |                                  |                                                                                                    |  |  |  |

3. リセットページが表示されますので、クレデンシャル ID の入力を行います

クレデンシャル ID 入力欄に、トークン(ワンタイムパスワードを発行する機器)の裏側に記載されている、『DP』から始まる 12 桁の半角英数字の文字列を入力してください。

| E DP<br>United            | Charles and the second             |                       |    | お手元<br>12 桁の半 | の機器の裏側に記<br>角英数字がクレデ                       | 載されている<br>ンシャル ID です |
|---------------------------|------------------------------------|-----------------------|----|---------------|--------------------------------------------|----------------------|
| <b>⊘</b> Syma             | ntec.                              |                       |    |               |                                            | ▶ HOME │▶ お問い合わせ     |
| ホーム                       | Mobile                             | Desktop               | 詳細 | よくあるご質問       | ご利用可能サイト                                   |                      |
| ホーム > リセットページ<br>リセットペー:  | <sup>・クレデンシャル</sup> ロスオ<br>ジ:クレデンシ | /<br>/ャル <b>ID</b> 入力 |    |               | Symantec.<br>Validation &<br>ID Protection |                      |
| トークンのリセットを<br>クレデンシャル IDを | 行います。<br>入力してください。                 |                       |    |               |                                            |                      |
| クレテンシャルロ                  |                                    |                       |    |               |                                            |                      |

### 入力が終わりましたら、「次へ」ボタンをクリックしてください。

| 🗹 Syma                                                      | → HOME → お問い合わせ                                                       |         |    |         |                                            |  |
|-------------------------------------------------------------|-----------------------------------------------------------------------|---------|----|---------|--------------------------------------------|--|
| ホーム                                                         | Mobile                                                                | Desktop | 詳細 | よくあるご質問 | ご利用可能サイト                                   |  |
| ホーム > リセットページ<br>リセットページ<br>トークンのリセットを<br>ひ、デンシャル IDを<br>灰人 | : クレデンシャル皿入力<br><b>ジ: クレデンジ</b><br>行います。<br>入力してください。<br>DP1234567890 | (ャルⅢ入力  |    |         | Symantec-<br>Validation &<br>ID Protection |  |

※クレデンシャル ID の入力が間違っていた場合、エラー画面が表示されます。 「戻る」ボタンをクリックし、正しいクレデンシャル ID を入力してください。

| 🗹 Syma                                                                                      | ▶ HOME → お問い合わせ |         |    |         |          |  |  |  |  |
|---------------------------------------------------------------------------------------------|-----------------|---------|----|---------|----------|--|--|--|--|
| ホーム                                                                                         | Mobile          | Desktop | 詳細 | よくあるご質問 | ご利用可能サイト |  |  |  |  |
| ホーム > リセットベージ<br>リセットページ<br>トークンのリセットに<br>クレデンシャル ID: I<br>エラーコード: 400<br>エラーメッセージ: 正<br>属る |                 |         |    |         |          |  |  |  |  |
| シマンテックは、クライアント向け電子証明書、二要素認証、セキュリティコードなどの電子的なインフラを提供しています。                                   |                 |         |    |         |          |  |  |  |  |

4. セキュリティコードの入力を行います(セキュリティコード1)

トークンのボタンを押し、発行されたセキュリティコード(6桁の半角数字)を、セキュリティコード1の欄に入力してください。

| Symantec                                                                                             |                                      |          | トーク<br>表示された64 | ?ンのボタンを押し<br>行の半角数字を入け                     | りします<br>,HOME , お問い合わせ |
|----------------------------------------------------------------------------------------------------|--------------------------------------|----------|----------------|--------------------------------------------|------------------------|
| <b>ホーム M</b> e                                                                                       | obile De                             | sktop 詳細 | よくあるご質問        | ご利用可能サイト                                   |                        |
| ホーム>リセットページ: セキュリ5<br>リセットページ: セ=<br>の、デンシャルID:<br>セキュリティコードを2つ入力!<br>セキュリティコード1<br>セキュリティコード2<br>次へ | ティコード入力<br><b>キュリティコー</b><br>してください。 | ド入力<br>] |                | Symantec.<br>Validation &<br>ID Protection |                        |

5. セキュリティコードの入力を行います(セキュリティコード2)

セキュリティコード1の入力が終わりましたら、表示が消えたのちにもう一度トークンのボタンを押し、新しい ONE TIME PASSWORD を発行してください。新しく発行された半角数字をセキュリティコード2の欄に入力してください。

- 注意1:セキュリティコード2を発行する際、上記のセキュリティコード1を生成後30秒以内は、何 度ボタンを押しても新規に発行されませんのでご注意ください。新規発行の際は、表示が消 えてから再度ボタンを押してください。
- 注意 2: セキュリティコード1に入力した数字と、セキュリティコード2に入力した数字が同じこと になることはありません。

| Symantec.                                                                             |                                   |             |    |         |                                          |  |  |  |  |
|---------------------------------------------------------------------------------------|-----------------------------------|-------------|----|---------|------------------------------------------|--|--|--|--|
| ホーム                                                                                   | Mobile                            | Desktop     | 詳細 | よくあるご質問 | ご利用可能サイト                                 |  |  |  |  |
| ホーム>リセットページ:セ<br>リセットページ:<br>グレデンジャルID:<br>セキュリティコードを2つ<br>セキュリティコード1 1<br>セキュリティコード2 | キュリティコードスカ<br>セキュリテ・<br>い入力してください | ィコード入力<br>。 |    |         | Symantec-<br>Maddation &<br>DiProtection |  |  |  |  |

6. すべて入力が終わりましたら、「次へ」ボタンをクリックしてください

セキュリティコード1とセキュリティコード2の入力が終わりましたら、「次へ」ボタンをクリックし てください。

| <b>Syma</b>    | ntec                                                      |         |    |         |                                            | ▶ HOME → お問い合わせ |  |  |  |  |
|----------------|-----------------------------------------------------------|---------|----|---------|--------------------------------------------|-----------------|--|--|--|--|
| ホーム            | Mobile                                                    | Desktop | 詳細 | よくあるご質問 | ご利用可能サイト                                   |                 |  |  |  |  |
| ホーム > リセット ページ | ホーム>リセットページ:セキュリティコード入力                                   |         |    |         |                                            |                 |  |  |  |  |
| リセットページ        | ジ:セキュリテ                                                   | ィコード入力  |    |         | Symantec.<br>Validation &<br>ID Protection |                 |  |  |  |  |
| クレデンシャルID:     | グレデンジャル ID:                                               |         |    |         |                                            |                 |  |  |  |  |
| セキュリティコードを     | 2つ入力してください                                                | •       |    |         |                                            |                 |  |  |  |  |
| セキュリティコード・     | 1 111111                                                  |         |    |         |                                            |                 |  |  |  |  |
| セキュリティコードシ     | セキュリティコード2 222222                                         |         |    |         |                                            |                 |  |  |  |  |
| 次へ             |                                                           |         |    |         |                                            |                 |  |  |  |  |
| シマンテックは、クライア   | シマンテックは、クライアント向け電子証明書、二要素認証、セキュリティコードなどの電子的なインフラを提供しています。 |         |    |         |                                            |                 |  |  |  |  |

# 7. この画面が表示されましたらリセット完了です

トークンのリセットが完了しましたので、次回から通常通りご利用いただけます。

| <b>Syma</b>                        | antec.      |               |            |               |                                            | , HOWE   , MARCHA |
|------------------------------------|-------------|---------------|------------|---------------|--------------------------------------------|-------------------|
| ホーム                                | Mobile      | Desktop       | 詳細         | よくあるご質問       | ご利用可能サイト                                   |                   |
| ホーム>リセナベージ:リセナ成功<br>リセットページ:リセット成功 |             |               |            |               | Symantec.<br>Validation &<br>ID Protection |                   |
| 戻る                                 |             |               |            |               |                                            |                   |
| シマンテックは、クライ                        | アント向け電子証明書、 | 二要素認証、セキュリティ: | コードなどの電子的な | インフラを提供しています。 |                                            |                   |

※セキュリティコードの入力が間違っていた場合、エラー画面が表示されます。 「リトライ」ボタンをクリックし、クレデンシャル ID の入力からやり直してください。

| <b>S</b> yı                                                           | Symantec.                                                                  |                                        |            |                |                                            |  |  |  |  |  |
|-----------------------------------------------------------------------|----------------------------------------------------------------------------|----------------------------------------|------------|----------------|--------------------------------------------|--|--|--|--|--|
| ホーム                                                                   | Mobile                                                                     | Desktop                                | 詳細         | よくあるご質問        | ご利用可能サイト                                   |  |  |  |  |  |
| ホームッリセット<br>リセットペ<br>トークンのリセ<br>グレデンシャル<br>エラーコード:<br>エラーメッセー<br>リトライ | ページ: セキュリティコード入;<br>ジ: セキュリテ<br>yHに失敗しました。<br>ID:<br>955<br>ジ: セキュリティコードは( | <sup>カ夫徴</sup><br>ティコード入力的<br>8桁の数字です。 | 夫敗         |                | Symantec-<br>Validation &<br>ID Protection |  |  |  |  |  |
| シマンテックは. /                                                            | ライアント向け乗子証明書.                                                              | 二専奏認証、セキュリティ                           | コードなどの乗子的な | レインフラを提供しています。 |                                            |  |  |  |  |  |

このようなエラーメッセージの場合もあります。

この場合も改めてセキュリティコードを発行し直して、新しい数字を入力してください。

※トークンに表示された数字が0からの場合でも、必ず省かずに6桁すべて入力してください。

| <b>Syma</b>                                                                                 | ▶ HOME → お問い合わせ                                                              |                 |    |         |                             |  |
|---------------------------------------------------------------------------------------------|------------------------------------------------------------------------------|-----------------|----|---------|-----------------------------|--|
| ホーム                                                                                         | Mobile                                                                       | Desktop         | 詳細 | よくあるご質問 | ご利用可能サイト                    |  |
| ホーム>リセットページ<br>リセットページ<br>クレデンシャルロ・<br>セキュリティコードで<br>セキュリティコード・<br>セキュリティコード・<br>セキュリティコード・ | : セキュリティコード入力<br><b>ジ:セキュリテ</b><br>1 <b>6桁の数字です。</b><br>2つ入力してください<br>2<br>2 | ィコード入力<br>。<br> |    |         | Windowski A<br>D Protection |  |